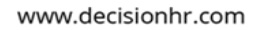

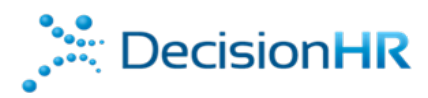

## Time Off Requests – WorkLio

# Log into the employee portal at

https://employee.dhrlive.com/Account/Login

1. Select "**NEW REQUEST**" in the Time Off Widget.

| . Decision <b>HR</b>                 | Welcome ANDRES                                                                                          |                                                                                                    |                                                                                                    |                                                                     |  |
|--------------------------------------|----------------------------------------------------------------------------------------------------|----------------------------------------------------------------------------------------------------|----------------------------------------------------------------------------------------------------|---------------------------------------------------------------------|--|
| Dushboard Me Pay Statements Time Off | My Upcoming Time Off                                                                                    | Calendar X<br>Cotober 2024 ><br>S M T W T F S<br>1 2 2 4 5<br>6 7 8 9 10 11 12<br>13 14 15 16 17 18 19<br>20 21 22 23 24 25 26 | Payroll History ×                                                                                     | Your next Pay Day<br>Mon, Oct 7                                     |  |
| Pulse Surveys                        | View Detail New Request                                                                                 | 27 28 29 30 31                                                                                                    | Payroll History                                                                                       |                                                                     |  |
|                                      | X<br>Pay Information<br>Start on: Jun 17, 2024<br>Work Schedule: Full-Time<br>Compensation Type: Tipped | Cocuments<br>Number of items: O<br>Last upload: -                                                                              | AR<br>ANDRES RUBES<br>Employee<br>1555 NW 91st Ave<br>Coral Springs, FL 33071<br>Personal Information | Benefits & Deductions<br>Review your Benefits & Deductions.<br>View |  |
| Powered by w@rklio                   |                                                                                                    |                                                                                                    |                                                                                                    |                                                                     |  |

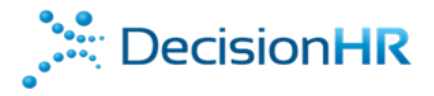

2. On the Time Off screen, you can view your available hours in the upper widget. To Add a New Request, click on **NEW TIME OFF REQUEST**.

| DecisionHR         | Time Off                                                                                                   |
|--------------------|----------------------------------------------------------------------------------------------------|
| Dashboard          |                                                                                                    |
| O Me               | Vacation - Hourly EEs<br>(Limited)                                                                         |
| S Pay Statements   |                                                                                                    |
| Time Off           | 37.5 hours                                                                                                 |
| Pulse Surveys      | available                                                                                                  |
| Company            |                                                                                                    |
|                    | View Details                                                                                               |
|                    | My Time Off Requests                                                                                       |
|                    |                                                                                                    |
|                    | No Time Off Requests                                                                                       |
|                    | This place will display all time off requests once submitted. Currently, there are no requests to<br>show. |
|                    | NEW TIME OFF REQUEST                                                                                       |
| Powered by wOrklio |                                                                                                    |

3. If your request day is defined as 7.5 hours or 10 hours, you can select "Vacation per day in Hours" and select the appropriate time needed. Multiple day requests are required if requesting 37.5 or 50 hours.

#### Example: 5-day 37.5 Hour Time Off Request

| Request Time Off for Yourself X |     |                       |   |  |  |  |
|---------------------------------|-----|-----------------------|---|--|--|--|
| Request Type (Required)         |     |                       |   |  |  |  |
| Vacation per day in Hours       |     |                       |   |  |  |  |
| Reason                          |     |                       |   |  |  |  |
| 1st Day of Vacation 7.5 hours   |     |                       |   |  |  |  |
| Start Date (Required)           |     | Start Time (Required) |   |  |  |  |
| 10/31/2024                      | Ħ   | 8:00 AM               | O |  |  |  |
| End Date                        |     | End Time (Required)   |   |  |  |  |
| 10/31/2024                      | Ë   | 3:30 PM               | S |  |  |  |
| Total Used Time                 |     |                       |   |  |  |  |
| 7.5 hours                       |     |                       |   |  |  |  |
|                                 |     |                       |   |  |  |  |
|                                 | REO | IIEST                 |   |  |  |  |
|                                 | REG |                       |   |  |  |  |

Repeat for all 5 days

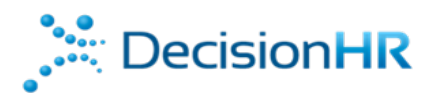

#### C Time Off Requests Management

| Successfully Saved          |                    |                           |                     |                     |                                |              |  |
|-----------------------------|--------------------|---------------------------|---------------------|---------------------|--------------------------------|--------------|--|
| year status<br>2024 ∨ All ∨ | Period<br>All V    |                           |                     |                     |                                |              |  |
| Actions                     | Status Resolved By | Request Type              | Start Date          | End Date            | Duration                       | Reason       |  |
| Detail Remove Edit          | Waiting            | Vacation per day in Hours | 08/23/2024 08:00 AM | 08/23/2024 03:30 PM | 7 hours 30 minutes (7.5 hours) | 5th Day of   |  |
| Detail Remove Edit          | Waiting            | Vacation per day in Hours | 08/22/2024 08:00 AM | 08/22/2024 03:30 PM | 7 hours 30 minutes (7.5 hours) | 4th Day of   |  |
| Detail Remove Edit          | Waiting            | Vacation per day in Hours | 08/21/2024 08:00 AM | 08/21/2024 03:30 PM | 7 hours 30 minutes (7.5 hours) | 3rd Day of   |  |
| Detail Remove Edit          | Waiting            | Vacation per day in Hours | 08/20/2024 08:00 AM | 08/20/2024 03:30 PM | 7 hours 30 minutes (7.5 hours) | 2nd Day of   |  |
| Detail Remove Edit          | Waiting            | Vacation per day in Hours | 08/19/2024 08:00 AM | 08/19/2024 03:30 PM | 7 hours 30 minutes (7.5 hours) | 1st Day of ነ |  |

### Example: 5-day 50 Hour Time Off Request

| Request Time Off for Yourself X |     |                       |   |  |  |  |
|---------------------------------|-----|-----------------------|---|--|--|--|
| Request Type (Required)         |     |                       |   |  |  |  |
| Vacation per day in Hours       | 5   |                       | ~ |  |  |  |
| Reason                          |     |                       |   |  |  |  |
| 1st Day of Vacation 10 hou      | urs |                       |   |  |  |  |
| Start Date (Required)           |     | Start Time (Required) |   |  |  |  |
| 10/31/2024                      | Ħ)  | 8:00 AM               | O |  |  |  |
| End Date                        |     | End Time (Required)   |   |  |  |  |
| 10/31/2024                      | Ħ   | 6:00 PM               | 0 |  |  |  |
| Total Used Time                 |     |                       |   |  |  |  |
| 10 hours                        |     |                       |   |  |  |  |
|                                 |     |                       |   |  |  |  |
|                                 |     |                       |   |  |  |  |
|                                 | REQ | UEST                  |   |  |  |  |
|                                 |     |                       |   |  |  |  |

## Repeat for all 5 days

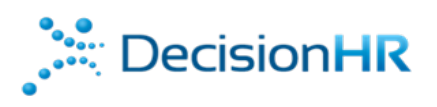

#### Control Control Con

| 0            | Successfully | / Saved |                 |             |                           |                     |                     |          |                              |
|--------------|--------------|---------|-----------------|-------------|---------------------------|---------------------|---------------------|----------|------------------------------|
| YEAR<br>2024 | v All        | TUS     | period<br>All 🗸 |             |                           |                     |                     |          |                              |
| Actions      |              |         | Status          | Resolved By | Request Type              | Start Date          | End Date            | Duration | Reason                       |
| Detail       | Remove       | Edit    | Waiting         |             | Vacation per day in Hours | 08/23/2024 08:00 AM | 08/23/2024 06:00 PM | 10 hours | 5th Day of Vacation 10 hours |
| Detail       | Remove       | Edit    | Waiting         |             | Vacation per day in Hours | 08/22/2024 08:00 AM | 08/22/2024 06:00 PM | 10 hours | 4th Day of Vacation 10 hours |
| Detail       | Remove       | Edit    | Waiting         |             | Vacation per day in Hours | 08/21/2024 08:00 AM | 08/21/2024 06:00 PM | 10 hours | 3rd Day of Vacation 10 hours |
| Detail       | Remove       | Edit    | Waiting         |             | Vacation per day in Hours | 08/20/2024 08:00 AM | 08/20/2024 06:00 PM | 10 hours | 2nd Day of Vacation 10 hours |
| Detail       | Remove       | Edit    | Waiting         |             | Vacation per day in Hours | 08/19/2024 08:00 AM | 08/19/2024 06:00 PM | 10 hours | 1st Day of Vacation 10 Hours |

4. To view Time Off Request History, click on the Time Off in the navigation bar on the left.

| Decision <b>HR</b>                                     | Welcome ANDRES                                                                                          |                                                                                                    |                                                                                                 |                                                                          |
|--------------------------------------------------------|----------------------------------------------------------------------------------------------------|----------------------------------------------------------------------------------------------------|-------------------------------------------------------------------------------------------------|--------------------------------------------------------------------------|
| Destaboard Me Pay Statements Trime Off Pulse Surveys O | My Upcoming Time Off<br>UPCOMING TIME OFF<br>View Detail New Request                                    | Calendar     X       October 2024     >       S     M     T     W     T     F     S       1     2     2     4     5     5       6     7     8     9     10     11     12       13     14     15     16     17     18     19       20     21     22     3     24     25     26       27     28     29     30     31     31 | Payroll History ×                                                                               | Your next Pay Day<br>Mon, Oct 7                                          |
| (n) Company<br>Powered by WQcklia                      | K<br>Pey information<br>Start or: Jun 17, 2024<br>Work Schedule: Full-Time<br>Compensation Type: Tipped | X<br>Documents<br>Number of items: 0<br>Last upload: -                                                                                                    | ANDRES RUBES<br>Employee<br>1555 NW 91st Ave<br>Coral Springs, FL 33071<br>Personal Information | K<br>Benefits & Deductions<br>Review your Benefits & Deductions.<br>View |

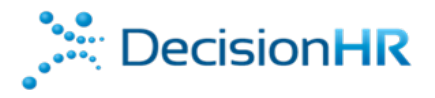

5. Approved employee requests will show **Approved** in green while Pending requests will show an Orange **Pending**. Employees can review their requests on this screen.

| , 🔆 Decision <b>HR</b> | Time Off                  |                        |           |      |                                           |
|------------------------|---------------------------|------------------------|-----------|------|-------------------------------------------|
| Dashboard              | Veestien Hourk/FEs        |                        |           |      |                                           |
| ് Me                   | (Limited)                 |                        |           |      |                                           |
| Pay Statements         |                           |                        |           |      |                                           |
| Time Off               | 37.5 hours                |                        |           |      |                                           |
| Pulse Surveys          |                           |                        |           |      |                                           |
| n Company              | View Details              |                        |           |      |                                           |
|                        | My Time Off Requests      |                        |           |      |                                           |
|                        | + New Time Off Request    |                        |           |      | Year Current Year > Status All Requests > |
|                        | P-,wat POICY 🗘 .          |                        | Requested |      | Status                                    |
|                        | Vacation per day in Hours | Thursday, Oct 31, 2024 | 10 hours  | Test | Pending >                                 |
|                        |                           |                        |           |      |                                           |